## 中央印製廠 114 年新進人員甄試報名系統操作手册

一、 註冊及登入會員

1. 輸入網址 <u>https://cepp.mcu-edu.tw</u>進入甄試網站,點選【登入】

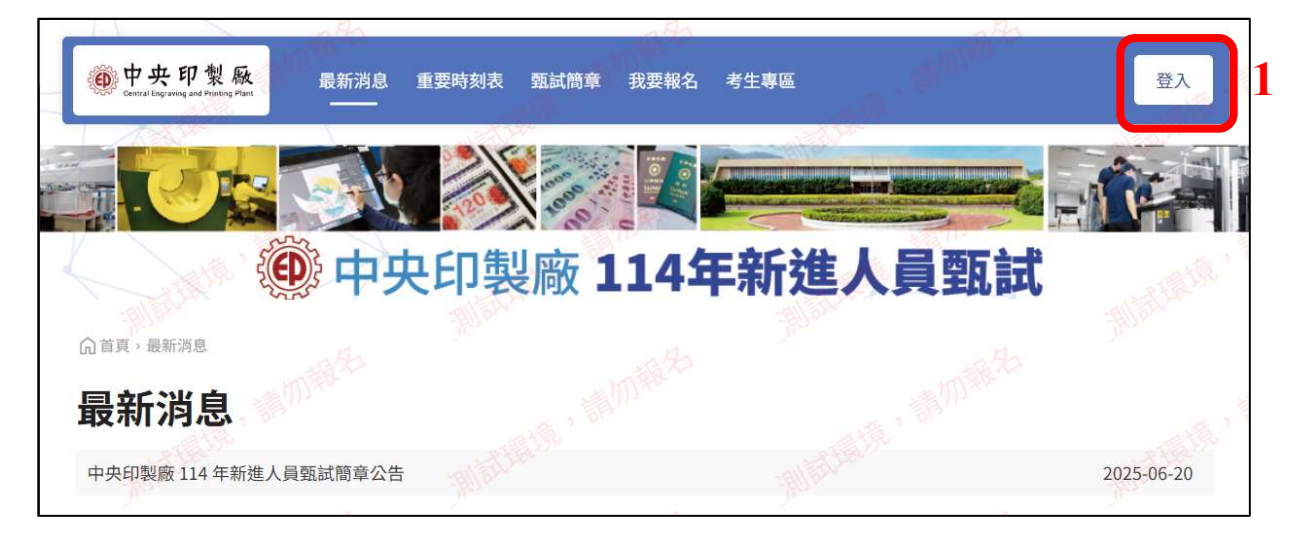

2. 點選【註冊會員】, 註冊完成後方可進行報考

|                                               | AHA                                                                                                    |                | atta        | s His                       |                |
|-----------------------------------------------|----------------------------------------------------------------------------------------------------|----------------|-------------|-----------------------------|----------------|
| 中央印製廠<br>Central Engraving and Planting Plant | 最新消息 重要時                                                                                                    | 刻表 甄試簡章 我      | 要報名 考生專區    | and a strange of the second | 登入             |
|                                               |                                                                                                    |                |             |                             |                |
|                                               | 中央印                                                                                                    | 製廠 11          | 4年新進        | 人員甄試                        | and the second |
| ☆ ● ● ● ● ● ● ● ● ● ● ● ● ● ● ● ● ● ● ●       |                                                                                                    |                |             |                             |                |
| 會員登入                                          |                                                                                                    |                |             |                             |                |
| •長號                                           | 請輸入身分證字                                                                                                    | 諕              |             |                             |                |
| *密碼                                           | Difference of the second second second second second second second second second second second second second se |                | St. X2      | a march to                  | ×              |
| *驗證碼                                          | 2944                                                                                                    | ♪ 請輸入驗證碼       |             |                             |                |
|                                               |                                                                                                    | 登              | 2           | 加報名                         |                |
| and the the a pro-                            |                                                                                                    | - 忘記密碼? - 還沒有加 | 入嗎? 點述 註冊會員 | 2                           | "村田村"          |

- 3. 填寫以下資料,\*為必填項目:
- 身分證字號:字首大寫,即為登入帳號
- 密碼:需包含大小寫字母和數字,且至少8個字元
- 確認密碼:再次輸入密碼
- 姓名
- 行動電話:格式如 0900123666
- 填寫電子信箱:建議使用 Gmail、企業或學校單位提供的電子郵件信箱
- 點選【取得驗證碼】,系統會發送【信件驗證碼】給註冊的電子信箱進行驗證,按【確 定】

| 。<br>命首頁 <sup>2</sup> 註冊會員                                                                                                    |          |                                                           |                                                                      |           | at.             |
|----------------------------------------------------------------------------------------------------|----------|-----------------------------------------------------------|----------------------------------------------------------------------|-----------|-----------------|
| 註冊會員                                                                                                    |          | , anthread                                                | 3                                                                    |           | 200             |
| batta.                                                                                                    | 身分證字號    | 請輸入                                                       | -Milling yes                                                         | AL ST. M. |                 |
| 1000年生                                                                                                    | *密碼      | 身分證字號首字母須為                                                | 大寫,具有中華民國國籍者,且不得兼具                                                   | 今日回離。     | SA <sup>1</sup> |
| THE R                                                                                                    | *確認密碼    | 密碼需包含大小寫字母                                                | 和數字,且至少8個字元                                                          | *         |                 |
| AN STARE                                                                                                    | *姓名      | 請輸入                                                       | D. C. C. C. C. C. C. C. C. C. C. C. C. C.                            |           |                 |
| and the second second sec | *行動電話    | 請輸入                                                       | Aller                                                                | All Barr  |                 |
| S MAR 25                                                                                                    | 電子信箱     | 請輸入                                                       |                                                                      |           | S.P             |
|                                                                                                    |          | 若您使用免費信箱(例如<br>Yahoo、PChome信箱<br>垃圾信件,或無法寄達<br>或學校單位提供的電子 | liCloud、Hotmail、<br>事) · 系統的回信可能被移至<br>,建議您使用 Gmail、企業<br>郵件信箱,敬請留意。 | 設設 構      |                 |
|                                                                                                    | 信箱驗證碼    | 請輸入驗證碼                                                    | and a star                                                           |           |                 |
|                                                                                                    | 〇句選即表示您同 | 同意我們的 應考人網路報                                              | <b>註冊會員</b>                                                          | (g-+7)    | ×               |
|                                                                                                    |          | . amas                                                    | 被应吻亡奇山, 萌 主 信相                                                       | 確定        |                 |

- 5. 輸入電子信箱所收到的【信件驗證碼】進行驗證,若驗證正確,會出現「驗證碼正確」
- 6. 請詳閱【應考人網路報名同意書】和【個人資料蒐集告知及聲明書】後, 2 勾選表示
   同意,再按【確認註冊】

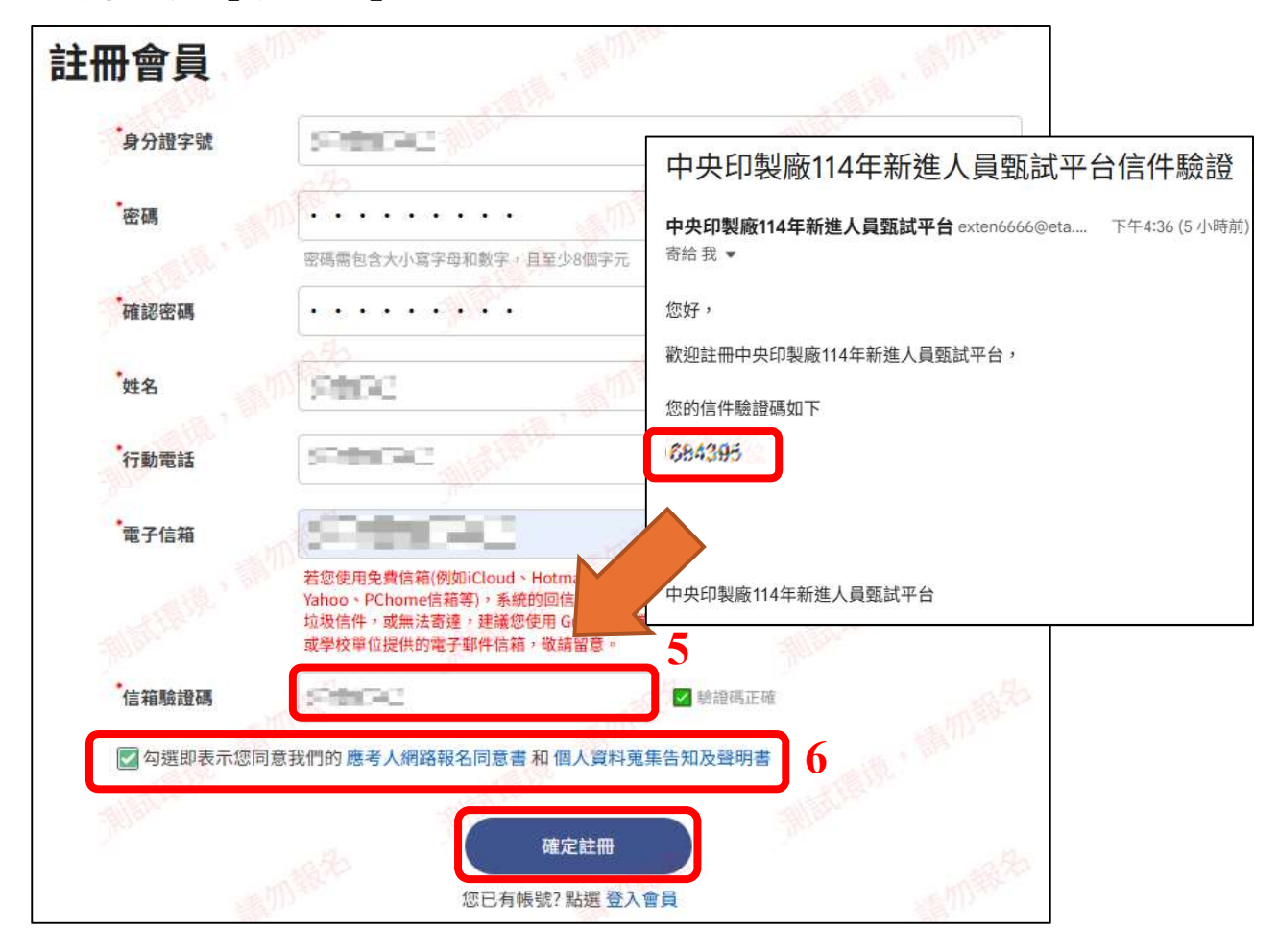

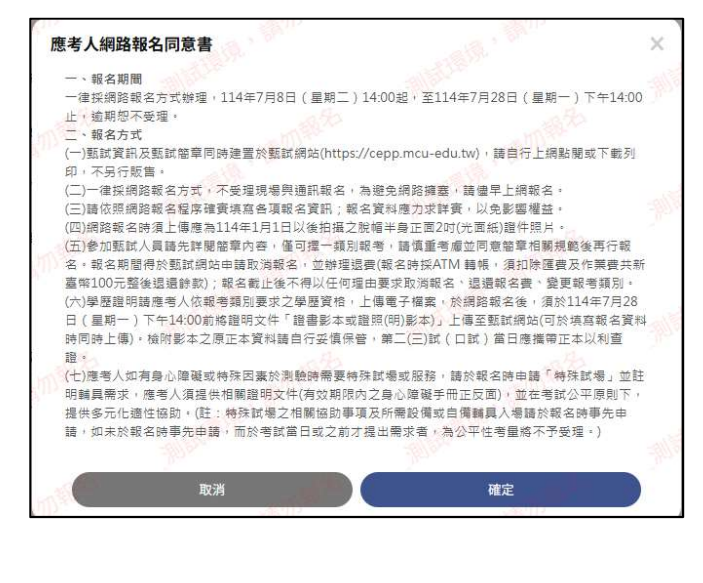

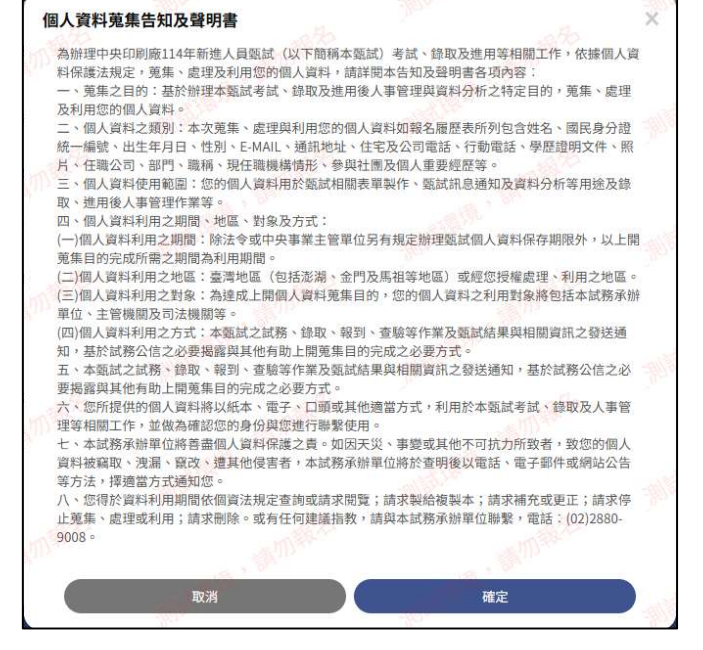

 完成註冊後登入會員,輸入帳號(即為身分證字號)、密碼及驗證碼,點選【登入】,再 點選【確定】

| ⋒ăġ <sup>,</sup> ∉用型入<br>會員登入 | A States                       | and a semificial                                                                                                    |                                       |
|-------------------------------|--------------------------------|----------------------------------------------------------------------------------------------------|---------------------------------------|
| 帳號                            | - 70 <sup>1011020</sup>        | Aller and                                                                                                    |                                       |
| 密碼                            | ····                           | with the second second s |                                       |
| ·驗證碼 2.3 名                    | <b>37</b> O 7387               | 會員登入                                                                                                    | X                                     |
| ALL BUTER                     | 登入<br>- 忘記密碼? - 還沒有加入嗎? 點選 註冊餐 |                                                                                                    | · · · · · · · · · · · · · · · · · · · |

- 二、報名甄試
  - 1. 點選【我要報名】,確認【注意事項】後,選擇報考的甄試類組,再點選【確認,下一步】

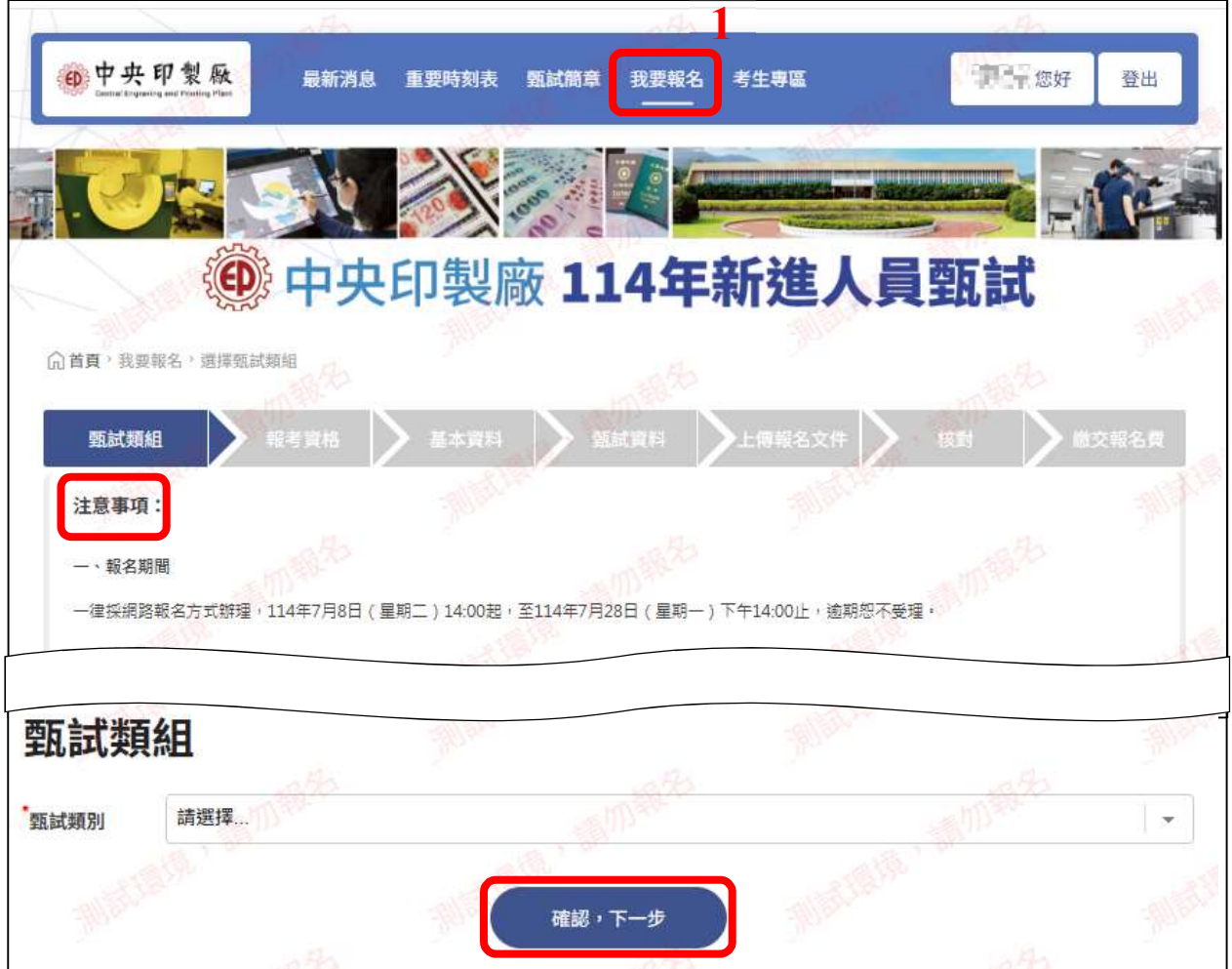

 詳細閱讀報考甄試類組的【報考資格】後, 2 勾選【我已詳細閱讀並同意「甄試組別 報名資格」】, 再點選【確認, 下一步】

| ①首頁,我要報名,確認報考資格                    | 70°                 |                    | and the      | - Hes |
|------------------------------------|---------------------|--------------------|--------------|-------|
| <b>甄試類組</b> 報考資格                   | - 基本資料<br>          | 科上傳報名文件            | 度對 意交報       | 名費    |
| 報考資格                               | and the second      |                    | L' BATTAN    | 13    |
| (一)國籍:具有中華民國國籍者,且不                 | 下得兼具外國國籍。大陸地區人民來到   | 。<br>臺定居者,依臺灣地區與大陸 | 地區人民關係條例規定辦  | Î     |
| 理。<br>(二)年龄:不限。依中央銀行所屬事業<br>(二)學歷: | 業機構人事管理辦法規定,所屬事業相   | 機構人員年滿65歲者應即退休     | ζ.•          | 15    |
| 1.分類職位:<br>B01行政管理員、B02雕刻設計工程員     | 員、B03印製工程員、B04機械工程員 | 4、B05 電機工程員等5類別須   | 經教育部立案之國內大學或 | v     |
| ■ 我已詳細閱讀並同意「甄試組別報名                 | <sub>資格」</sub> 2    | Allalia            |              | 1 FA  |
|                                    | 確認,下一步              | •                  |              |       |

3. 詳閱說明內容後,按【確認】確認甄試類組

| (六)學歷證明請應考人依報考頭別要:<br>證照(明)影本)」上傳至甄試網站(可於<br>證 •                          | 求之學歷資格,上傳電子檔案,於網路報名後,須於114年7月28日(星期一)下午14:00前將證明文件「證書累<br>《填寫報名資料時同時上傳》,檢附影本之原正本資料請自行妥慎保管,第二(三)試(口試)當日應獲帶正本以利 | 体或<br>查   |
|---------------------------------------------------------------------------|----------------------------------------------------------------------------------------------------|-----------|
| (七)應考人如有身心障礙或特殊因素)<br>限內之身心障礙手冊正反面),並在考<br>請,如未於報名時事先申請,而於考               | 於測驗時需要特殊試場或服務,請於報名時申請「特殊試場」並註明輔具需求,應考人須提供相關證明文件(有5<br>對小型信息,一一時代,每二,時代,時時,這十,時時時過一時時時時,時一,這一,<br>確認甄試類組       | 坟期<br>師先申 |
| 報考資格                                                                      | 您報名的甄試組別為[B03印製工程員]<br>應考人於報名前,請務必詳閱本簡章內容;一經報名,即視同應考<br>人同意本簡章之各項內容。請慎重考慮後再報名。                                |           |
| 甄試類別:B03印製工程員                                                             | 取消 確定 3                                                                                                    |           |
| <ul> <li>(一)國籍:具有中華民國國籍者</li> <li>理。</li> <li>(二)年龄:不限。依中央銀行所属</li> </ul> | ·且不得兼具外國國籍。大陸地區人民來臺定居者,依臺灣地區與大陸地區人民關係條例規定辦<br>副事業機構人事管理辦法規定,所屬事業機構人員年滿65歲者應即退休。                               |           |

| 4. | 基本資料:填寫考試相關的基本資料(*為必填項目),填寫完畢可按【儲存】   |
|----|---------------------------------------|
|    | 若有資料缺漏,網頁該欄位出現會 [] 睛填寫這個欄位, 提醒        |
| ٠  | 身分證字號:自動帶入,不可修改                       |
| •  | 姓名:自動帶入,可修改                           |
| •  | 性別                                    |
| •  | 出生年月日:點選民國年、月、日                       |
| •  | 身分證發證日期:點選民國年、月、日、縣市、發證類型             |
| •  | 行動電話:自動帶入,可修改                         |
| ٠  | 電子信箱:自動帶入,不可修改                        |
| ٠  | 户籍地址:點選縣市、區,自動帶入郵遞區號,輸入其餘地址           |
| ٠  | 通訊地址:點選縣市、區,自動帶入郵遞區號,輸入其餘地址(可勾選同戶籍地址) |

| <u>     前直</u> ,我要報名,填算 | 寫基本資料<br>111× |                                                    |           |            |          |                |        |
|-------------------------|---------------|----------------------------------------------------|-----------|------------|----------|----------------|--------|
| 瓶試頭組                    |               | 基本資料                                               |           |            | c/# 🔪    | 824 <b>)</b>   | 微交報名賞  |
| 注意事項:                   |               |                                                    |           | -70        | at he be |                |        |
| 填寫基本                    | 資料 4          | -3000-                                             |           | - <u>5</u> | PUC.     |                | -11/0  |
| <b>*</b> 為必填單位,欄位內      | 的勿留空格         |                                                    |           |            |          |                |        |
| *身分證字號                  | 1000-9        | All                                                | , pr-     |            | Ate.     | 2 <sup>1</sup> |        |
|                         | 身分證字號首字母須為次   | 大寫                                                 |           |            | all      |                |        |
| 姓名                      | 報告が           |                                                    |           |            |          |                |        |
| 性別                      | ○男○女          |                                                    | . Willys  |            |          | 2 diversion    |        |
| 出生年月日                   | 民國年           |                                                    | 月         | -81        | € E      |                | 5      |
| 身分證發證日期                 | 民國年           | ]<br>月                                             | •         |            | 城市       | ▼ 發證類          | 型 🚽 👻  |
| 行動電話                    | 1000-0        |                                                    | 3.00      |            |          |                |        |
| 電子信箱                    |               |                                                    | ath       | 3          | 20.2     | alla           | - Alla |
|                         | 查詢密碼和相關報名通知   | 田,將以該電子郵件寄<br>———————————————————————————————————— | a starter |            |          | S. W. Str.     |        |
| 6 释地址                   | 城市            | ¥ 🗄                                                |           | SP.        | 郵述區號     | 8              | 郵政編號查詢 |
|                         | 請輸入戶籍地址       |                                                    |           |            |          |                |        |
| 通訊地址<br>□(同戶籍地址)        | 城市            | <u>ع</u> ر ا                                       | aman to   | ۲          | 郵遞區號     | manta          | 郵政編號查詢 |
| - (I.V. HE - L.)        | 請輸入通訊地址       |                                                    |           |            |          |                |        |

- 緊急連絡人及電話:至少輸入1位緊急連絡人及電話
- 選擇應考區域:台北考區

| *緊急聯絡人1 | 請輸入緊急聯絡人1 姓名 | -300.00               | -12/6 |
|---------|--------------|-----------------------|-------|
|         | 請輸入緊急聯絡人1 電話 | AND THE AND THE AND   |       |
| 緊急聯絡人2  | 請輸入緊急聯絡人2 姓名 | and the state         |       |
|         | 請輸入緊急聯絡人2 電話 | do ali                |       |
| 應考區域    | 請選擇地區        | and the second second | •     |
|         |              |                       |       |

- 特殊身分:若有身心障礙手冊,需在【上傳報名文件】特殊身分欄位上傳相關證明文件(有效期限內之身心障礙手冊正反面)
- 特殊考場服務:如有身心障礙或特殊因素於測驗時需要特殊試場或服務,請選擇「需要」
- 需求原因:若為「特殊因素需求」需填寫特殊因素,並在【上傳報名文件】特殊身分證明欄位上傳醫師證明
- 需求項目: 勾選或填寫輔具需求

| 應考區域   | 台北考區                                         | A CARLON CONTRACTOR | × 1        |
|--------|----------------------------------------------|---------------------|------------|
| 特殊身分   | 身心障礙(須提供證明文件)                                |                     | •          |
| 特殊考場服務 | ●需要 ○不需要                                     |                     |            |
| 需求原因   | ○身心障礙者需求                                     |                     |            |
|        | 特殊因素需求<br>特殊因素需求,需提供相關醫師診斷證明,並上傳至「上傳報名文件」    |                     |            |
|        | 特殊因素                                         |                     | all in     |
| 需求項目   | 皆可複選/遇有說明欄位,請說明需求與原因                         |                     |            |
|        | 自備放大鏡                                        |                     |            |
|        | 自備助聽器                                        |                     |            |
|        | ☐ 備有電梯之試場<br>□ 使用放大為A3紙本試題                   |                     |            |
|        | □ 答案卡改以書寫或勾選方式作答                             |                     |            |
|        | <ul> <li>□ 目開報報何</li> <li>□ 適合之桌椅</li> </ul> |                     |            |
|        | □ 申請陪考(限1位)                                  | allation            | -pilladate |
|        | 請說明需求與原因                                     |                     |            |

 最高學歷:請詳閱甄試簡章相關規定,若為應屆畢業生需在【上傳報名文件】最高學 歷欄位上傳「蓋有113學年度第2學期註冊戳記之學生證正、反面影本」或「學校開 立之在學證明影本」

| 最高學歷  | sta-                                          |                            | 13/2                |                       | the second         |         |
|-------|-----------------------------------------------|----------------------------|---------------------|-----------------------|--------------------|---------|
|       |                                               |                            |                     |                       |                    |         |
| 學歷級別  | 請選擇                                           |                            |                     |                       |                    | 12      |
|       |                                               |                            |                     | -31132                |                    | -9115-  |
| 學校名稱  | 請輸入學校名稱                                       | 201                        |                     |                       |                    |         |
|       | - 835                                         |                            | - TILLE             |                       | 100 M              |         |
| 科系所名稱 | 科系所名稱/若無                                      | 科系則無                       | 請                   | 選擇                    |                    | •       |
|       |                                               |                            |                     | -                     | N99                |         |
| 修業期間  | 民國年                                           | - 月                        | ▼ 至                 | 民國年                   | - 月                | 27      |
|       | (2) 畢美證書如係<br>定辦理,並加附中                        | 國外学歴参照教育部訂<br>P文譯本。        | 调大学辦理國外學歷           | 許認辦法反局級中書             | 与学校辦理学生國外学/        | 腔抹芯辦法之規 |
|       | <ul><li>定辦理,並加附中</li><li>(3)國外學歷應經到</li></ul> | P文譯本。<br>我國駐外單位,包括我        | 國駐當地使、領館或           | <sub>沉</sub> 駐當地之文化、」 | 貿易、商務機構或其他         | 經我國政府認  |
|       | 可之機構或公證人                                      | 發證。 199                    |                     |                       |                    |         |
|       | (4) 檢具大陸地區                                    | 學歷資格證明文件者:                 | 持大陸地區學歷報考           | 者,除須符合各類別             | <b>川應考資格之規定外</b> , | 須繳驗下列文件 |
|       | (共100年7年7月7月)                                 | 》同人 怪 化 些 学 症 环 ю          | ·//////             |                       |                    |         |
|       | 1. 經大陸地區公                                     | 公證處公證及財團法人                 | 海峽交流基金會驗證           | 技可之畢業證書。              |                    |         |
|       | 2. 教育部核定。<br>定之學歷採語                           | 之学歴採認公又書(大學<br>認公文書(高中職學校畢 | ◎松阮以上学校畢業す<br>■業者)。 | f); 經 P 耤 所 任 地 Z     | .且轄巾、縣(市)王管教       | (同行政機關核 |
|       | (5) 檢具香港或澳門                                   | 門學歷資格證明文件者                 | :持香港或澳門地區           | [學歷報考者,除須符            | 守合各類別應考資格之言        | 規定外,須繳驗 |
|       | 下列文件(其他詳編                                     | 田規定請參閱香港澳門                 | 學歷檢覈及採認辦法           | E) :                  |                    |         |

- 次高學系:可選填
- 舊名:若符合報考資格之相關文件中姓名為改名前的名字,請填寫,並在【上傳報名 文件】上傳含有個人記事的戶籍謄本

| 是歷級別          | 請選擇      |            |             |          |     |         |       | • |
|---------------|----------|------------|-------------|----------|-----|---------|-------|---|
| 是校名稱          | 請輸入學校名稱  | 1941)<br>1 |             |          |     |         |       |   |
| 系所名稱          | 科系所名稱/若非 | 無科系則無      |             |          | 請遻  | 選擇      |       |   |
| §業期間          | 民國年      |            | 月           | -        | 至   | 民國年     | - ● 月 |   |
| <b>建填資料</b> 一 |          |            |             |          |     |         |       |   |
| 名             | 請輸入      |            |             |          |     |         |       |   |
|               | 艺和图文件之姓名 | 有舊名時 須訪    | ☆」上傳報名文件]」。 | 8上傳戶籍謄本( | 固人記 | [事不得省略] |       |   |

- 5. 甄試資料:填寫考試相關的甄試資料,\*為必填項目,填寫完畢點選【確認,下一步】
  - 身分證字號:自動帶入,不可修改
  - 姓名:自動帶入,不可修改
  - 兵役:若選擇「免役」、「停役」 需填寫原因
  - 工作經歷:填寫【經歷】相關資料
  - 國家考試、專業證照或其他證明:填寫「證照名稱」,最多只能填寫3項,需在【上傳報名文件】上傳符合報考資格的考試證明或證照

| 五式類組<br>注意事項:                                                                                                    | <ul> <li>報考資格</li> <li>4</li> <li>5</li> <li>5</li> <li>6</li> <li>6</li> <li>6</li> <li>6</li> <li>6</li> <li>6</li> <li>6</li> <li>7</li> <li>8</li> <li>8</li> <li>9</li> <li>9<th></th><th><b>甄試資料</b></th><th>上傳報名文代</th><th>+     核對</th><th></th></li></ul> |        | <b>甄試資料</b> | 上傳報名文代 | +     核對 |        |
|----------------------------------------------------------------------------------------------------|----------------------------------------------------------------------------------------------------|--------|-------------|--------|----------|--------|
| 注意事項:<br><b>真寫 甄試 資料</b><br>分證字號<br>分證字號<br>第分<br>名<br>從<br>作經歷<br>《<br>常<br>和<br>一<br>一<br>第<br>分<br>一<br>一<br>第<br>分<br>一<br>一<br>第<br>分<br>一<br>一<br>第<br>分<br>一<br>一<br>第<br>分<br>一<br>一<br>一<br>一<br>一<br>一<br>一<br>一<br>一<br>一<br>一<br>一<br>一                                                                                                    |                                                                                                    | A)     |             |        |          |        |
| <b>真寫 甄試資料</b><br>分證字號<br>分證字號<br>※分<br>法<br>後<br>第<br>後<br>一<br>第 分<br>※分<br>※分<br>※分<br>※分<br>※分<br>※分<br>※                                                                                                    |                                                                                                    | A)     |             |        |          |        |
| <b>真寫 虹 武 資</b> 米<br>分證字號<br>第分證字號<br>第分<br>注名<br>一<br>一<br>一<br>分<br>一<br>二<br>一<br>一<br>分<br>一<br>一<br>第<br>分<br>一<br>第<br>分<br>一<br>第<br>分<br>二<br>第<br>分<br>二<br>第<br>分<br>二<br>第<br>分<br>二<br>名<br>一<br>一<br>第<br>分<br>二<br>名<br>一<br>一<br>第<br>分<br>二<br>名<br>一<br>一<br>第<br>分<br>二<br>名<br>一<br>一<br>第<br>分<br>二<br>名<br>一<br>一<br>第<br>分<br>二<br>名<br>一<br>一<br>一<br>第<br>分<br>二<br>名<br>一<br>一<br>一<br>一<br>一<br>第<br>分<br>二<br>名<br>一<br>一<br>一<br>一<br>一<br>一<br>一<br>一<br>一<br>一<br>一<br>一<br>一<br>一<br>一<br>一<br>一<br>一                                                                                                    |                                                                                                    | -<br>- |             |        |          |        |
| <ul> <li>具 未局 主払 正礼、具 代</li> <li>分證字號</li> <li>分證字號</li> <li>()</li> <li>()</li> <li< th=""><th></th><th>A)</th><th></th><th></th><th></th><th></th></li<></ul> |                                                                                                    | A)     |             |        |          |        |
| 分證字號<br>分<br>次<br>次<br>次<br>次<br>次<br>次<br>次<br>次<br>次<br>次<br>次<br>次<br>次                                                                                                    | <ul> <li>總字號首字母須為大寶</li> <li>總字號首字母須為大寶</li> <li>一</li> <li>一</li> <li>二</li> <li>二<td>а)</td><td></td><td></td><td></td><td></td></li></ul>                    | а)     |             |        |          |        |
|                                                                                                    | 總字號首字母須為大寶                                                                                                    | A)     |             |        |          |        |
| 名<br>役<br>侍經歴<br>家考試、專業證照<br>● 7<br>家考試、專業證照<br>● 7<br>家考試、專業證照<br>● 7<br>又可名稱<br>公司名稱<br>章<br>從                                                                                                    | <ul> <li>★ **</li> <li>         ★ ★     </li> <li>         ★ ★     </li> <li>         ★ ★     </li> <li>         ★ ★     </li> <li>         ★ ★     </li> <li>         ★ ★     </li> <li>         ★ ★     </li> <li>         ★ ★     </li> <li>         ★ ★     </li> <li>         ★ ★     </li> <li>         ★ ★     </li> <li>         ★ ★     </li> <li>         ★ ★         ★ ★     </li> <li>         ★ ★     </li> <li>         ★     </li> <li>         ★     </li> <li>         ★      </li> <li>         ★      </li> <li>         ★     </li> <li>         ★      </li> <li>         ★      </li> <li>         ★      </li> <li>         ★      </li> <li>         ★      </li> <li>         ★      </li> <li></li></ul>                                                                                                    | A)     |             |        |          |        |
| 役 (学社<br>新)<br>(市)<br>(市)<br>(市)<br>(市)<br>(市)<br>(市)<br>(市)<br>(市)<br>(市)<br>(市                                                                                                    | ★ ** ★ ** 前入原因 育吃役或停役原因 第 ◎ 無 納祥間除意規定 第 ◎ 無 育能入 司名稱(納填充機構完整名稱                                                                                                    | A)     |             |        |          |        |
| (許)<br>(許)<br>(許)<br>(注)<br>(注)<br>(注)<br>(注)<br>(注)<br>(注)<br>(注)<br>(注                                                                                                    | 前入原因<br>寫免役或停役原因<br>■ ○ 無 納祥問題意規定<br>■ ○ 無<br>清範入<br>司名稱(納填窓機構完整名稱<br>● ● ● ● ● ● ● ● ● ● ● ● ● ● ● ● ● ● ●                                                                                                     | A)     |             |        |          |        |
| 作經歴 ● 5<br>家考試、專業證照 ● 5<br>其他證明                                                                                                    | 寫先役或停役原因                                                                                                    | A)     |             |        |          |        |
| 作經歴<br>家考試、專業提照<br>豪考試、專業提照<br>一<br>(1)<br>(1)<br>(1)<br>(1)<br>(1)<br>(1)<br>(1)<br>(1)                                                                                                    | 「                                                                                                    | A)     |             |        |          |        |
| 家考試、專業證照 ● 3<br>其他證明 5<br>正 公司名稱 2 職務名稱 職務名稱 ■ ■                                                                                                    | ■ ○ 無<br>育驗入<br>司名稱(納填窓機構完整名稱<br>四本3                                                                                                    | A)     |             |        |          |        |
| 2<br>職務名稱<br>職務<br>職務                                                                                                    | 司名稱(續導意機構完整名稱                                                                                                    | 可)     |             |        |          |        |
| 職務名稱<br>()<br>()<br>()<br>()<br>()<br>()<br>()<br>()<br>()<br>()<br>()<br>()<br>()                                                                                                    | ant 1                                                                                                    |        |             |        |          |        |
| 職稱                                                                                                    | 再輕人                                                                                                    |        |             |        |          |        |
| 戦稱                                                                                                    | 勝名稱                                                                                                    |        |             |        |          |        |
| 18                                                                                                    | 青轮入                                                                                                    |        |             |        |          |        |
|                                                                                                    | 胡                                                                                                    |        |             |        |          |        |
| 任職期間                                                                                                    | 民國年                                                                                                    | * 月    | * 8         | · 至    | 至今仍在職    | ◆ 合計年資 |
| + 新增                                                                                                    |                                                                                                    |        |             |        |          |        |
| and a star of the second star star                                                                                                    |                                                                                                    |        |             |        |          |        |
| 家考試、專業證                                                                                                    | 照或其他證明                                                                                                    |        |             |        |          |        |
| 證照名稱                                                                                                    | XXX i.e.                                                                                                    |        |             |        |          |        |
| + 新增                                                                                                    |                                                                                                    |        |             |        |          |        |
| 家考試、專業證照或其他                                                                                                    | 證明最多只能填寫 3 項                                                                                                    |        |             |        |          |        |
|                                                                                                    |                                                                                                    |        |             |        |          |        |

- 6. 上傳報名文件:根據前面填寫的資訊,上傳規定的報名文件,全部上傳完成點選【確認, 下一步】:
  - 身分證正面
  - 大頭照(2吋):須上傳114年1月1日以後拍攝之脫帽半身正面2吋(光面紙)證件照片
  - 特殊身分證明:填寫【基本資料】時,特殊身分若有選擇「身心障礙」,需上傳相關證 明文件(有效期限內之身心障礙手冊正反面)
  - 特殊身分證明:上傳有效期限內之身心障礙手冊反面
  - 最高學歷證明:上傳畢業證書或其他學歷資格證明文件
  - 國家考試、專業證照或其他證明 XXX:上傳符合報考資格的考試證明或證照

| (1)首頁,我要報名,上傳報名文       |                                                                                                    |
|------------------------|----------------------------------------------------------------------------------------------------|
| 围試類組                   |                                                                                                    |
| 注意事項:                  |                                                                                                    |
| 一、報名期間                 |                                                                                                    |
| 一律採網路報名方式辦理,1          | 14年7月8日(星期二)14:00起,至114年7月28日(星期一)下午14:00止,逾期怨不受殪。                                                              |
|                        | 人。A.A., 楚白江 上海影照曲天子                                                                                             |
| 上庙却办六份                 |                                                                                                    |
| 上1時報石又19               | er png;檔案大小限5M以下                                                                                                |
| 身分證 (正面)               | <b>選擇檔案</b> 未選擇任何檔案                                                                                             |
| 大頭照(2吋)                | <b>搅拌检察</b> 主斑球年间检索                                                                                             |
|                        | 【237年1日末<br>1) 細款線名時落上備應為114年1月1日以後柏潘之脱船半身正而2时(米而紙)卸件兩片。                                                        |
|                        | (2)臉部須佔照片面積之70%~80%,不得使用合成或修改之相片,亦不可使用顯拍照或生活照載刻。                                                                |
|                        | (3)應考人上博之照片將作為甄試當日身分查驗之依據,請務必符合以上規定,避免照片未符規定以致無法辨識,影響自身考試權益。                                                    |
|                        | 本 御 美 は z y w y b n g                                                                                           |
| 特殊身分證明                 | <b>選擇檔案</b> 未選擇任何檔案                                                                                             |
| 特殊身分證明(背面)             | [ <b>選擇檔案</b> ] 未選擇任何檔案                                                                                         |
| 最高學歷證明                 | 選擇檔案 未選擇任何檔案                                                                                                    |
|                        | (1)113 學年度第2學期應屆畢業生如未及於報名截止日前繳驗畢業證書影本,請提供蓋有113度第2學期註冊戳記之學生證正、反面影本或學校開立之在學證明影本,並應於114年8月29日(星期五)前(郵戳為憑)繳驗畢業證書影本。 |
|                        | (2) 畢業證書如係國外學歷參照教育部訂頒大學辦理國外學歷採認辦法及高級中等學校辦理學生國外學歷採認辦法之規定辦理,並加附中文譯本。                                              |
|                        | (3) 國外學歷應經我國駐外單位,包括我國駐當地使、領館或派駐當地之文化、 貿易、商務機構或其他經我國政府認可之機構或公證人簽證。                                               |
|                        | - (A) 检目大陸地區學歷資格證明文件者:持大陸地區學歷報考者, <u>除這這么多新的原来等後今週完处,</u> 須鐵驗下列文件(其他詳細規定請參閱大陸地區學歷                               |
|                        |                                                                                                    |
| 國家考試、重業譜昭或其他<br>證明_XXX | [ <b>選擇檔案</b> ] 未選擇任何檔案                                                                                         |
|                        | 儲存確認,下一步                                                                                                    |

- 核對:核對前面全部填寫及上傳的資料,若無問題請選擇付款方式後,點選【確認完成 報名】
- 基本資料
- 甄試資料
- 上傳報名文件

※請注意,選擇報名完成後就無法更改甄試組別,需取消報名並走退費流程才能重新報名※若有需要修改的內容,可以選擇頁面上面的流程圖示,返回修改

| (1) 首頁,我要報名,核對報 | 名表           |      |            |    |              |
|-----------------|--------------|------|------------|----|--------------|
| 题試預組            | <b>秋</b> 考實格 | 基本資料 | <br>上傳報名文件 | 核對 | <b>建文報名表</b> |
| 注意事項:           |              |      |            |    |              |
| 一、報名期間          |              |      |            |    |              |
|                 |              |      |            |    |              |

• 基本資料

| 甄試類組                  | 7               |             |           |          |        |
|-----------------------|-----------------|-------------|-----------|----------|--------|
| 甄試類別                  | 36.52           |             |           |          |        |
| 基本資料                  |                 |             |           |          |        |
| <b>*</b> 為必填單位,欄位     | 1內勿留空格          |             |           |          |        |
| *身分證字號                | 1000            |             |           |          |        |
|                       | 身分證字號首字母須為大寫    |             |           |          |        |
| *姓名                   | 10000-00        |             |           |          |        |
| *<br>性別               | ○男 ●女           |             |           |          |        |
| 出生年月日                 | 600g            | *           | · • ][4   | 87<br>87 | *      |
| 身分證發證日期               | 2005 - x        | 1995 × 1995 | x   (202  | x [395]  |        |
| 行動電話                  |                 |             |           |          |        |
| 電子信箱                  |                 |             |           |          |        |
|                       | 查詢密碼和相關報名通知,將以該 | 電子郵件寄發      |           |          |        |
| <sup>*</sup> 戶籍地址     | (2019)          | *  御話       |           |          | 郵政編號查詢 |
|                       | 1000            |             |           |          |        |
| ·<br>通訊地址<br>□(同戶籍地址) | CREE.           | * 潮汕        | • ] [3957 |          | 郵政編號查詢 |
| -(Fr. 11. 5 m)        | 1000            |             |           |          |        |
| 繁急聯絡人1                | 1985-E          |             |           |          |        |
|                       | 2003-R          |             |           |          |        |

| 應考區域   | 台北考區                                                                                                    |                |
|--------|----------------------------------------------------------------------------------------------------|----------------|
| 特殊身分   | 身心障礙(須提供證明文件)                                                                                                    | Ť              |
| 特殊考場服務 | ●需要○不需要                                                                                                    |                |
| 需求原因   | ● 身心障礙者需求                                                                                                    |                |
|        | ○特殊因素需求                                                                                                    |                |
|        | 特殊因素需求,需提供相關醫師診斷證明,並上傳至「上傳報名文件」                                                                                                    |                |
|        | 特殊因素                                                                                                    |                |
| 需求項目   | 皆可被遲/遇有說明欄位,講說明需求與原因                                                                                                    |                |
|        | 自備放大鏡                                                                                                    |                |
|        | 自備助聽器                                                                                                    |                |
|        | ☑ 備有電梯之試場                                                                                                    |                |
|        | 一使用放大為A3紙本試題                                                                                                    |                |
|        | 答案卡改以書寫或勾握方式作答                                                                                                    |                |
|        | 自備輸椅                                                                                                    |                |
|        |                                                                                                    |                |
|        | (14) (14)                                                                                                    |                |
|        | 請說明需求與原因                                                                                                    |                |
|        |                                                                                                    |                |
|        |                                                                                                    |                |
| 旦古與庭   |                                                                                                    |                |
| 取同字匠   |                                                                                                    |                |
| 學歷級別   |                                                                                                    |                |
| 學校名稱   |                                                                                                    |                |
| 科系所名稱  |                                                                                                    |                |
| 修業期間   | 「<br>第22   * ] 第22   * ] 至 「第22   * ] 第22   * ] 第22   * ] 第22   * ] 第22   * ] 第22   * ] 第22   * ] 第22   * ] * ] * ] * ] * ] * ] * ] * ] * ] * | 1 *            |
|        | (1) 113 學年度第2學期應屆畢業生如未及於報名截止日前繳驗畢業證書影本,請提供蓋有113 度第2學期註冊戳記之學生證正、反面影本或學校開立                                                                      | ロン在學 證明影       |
|        | 本,並應於114年8月29日(星期五)前(郵職為憑)繳驗畢業證書影本。                                                                                                    |                |
|        | (Z) 畢業超書如原國介学症参照教育部訂週六学辦理國介学症体認辦法及商級中等学校辦理学主國介学症体認辦法之效定辦理,並加附中又譯本。 (3) 國外學歷應經我國駐外單位,包括我國駐當地使、領館或派駐當地之文化、貿易、商務機構或其他經我國政府認可之機構或公證人簽證。           |                |
|        | (4) 檢具大陸地區學歷資格證明文件者:持大陸地區學歷報考者,除須符合各類別應考資格之規定外,須繳驗下列文件(其他詳細規定請參閱大陸地法):                                                                        | <b>區學歷採 認辦</b> |
|        | 1. 經大陸地區公證處公證及財團法人海峽交流基金會驗證核可之畢業證書。                                                                                                    |                |

• 甄試資料

| 甄試資料                   |                   |
|------------------------|-------------------|
| 兵役                     | 無須服役 ~            |
| 工作經歷                   | ● 有 ○ 無 請詳閱商章規定   |
| 國家考試、專<br>業證照或其他<br>證明 | ●有○無              |
| 經歷                     |                   |
| 公司名稱                   | 2000 E            |
|                        | 公司名稱(請填寫機構完整名稱)   |
| *職務名稱                  |                   |
|                        | 職務名稱              |
| *職稱                    | 總羅                |
|                        | 戰福                |
| 在職期間                   |                   |
| 國家考試,                  | 專業證照或其他證明         |
| 證照名稱                   | XXX               |
| 國家考試、專業                | 證照或其他證明最多只能填寫 3 項 |

• 上傳報名文件

| 報名文件                        |  |
|-----------------------------|--|
| *身分證 (正面)                   |  |
| *大頭照(2吋)                    |  |
| 特殊身分證明                      |  |
| 特殊身分證明(背面)                  |  |
| 最高學歷證明                      |  |
| 。<br>國家考試、專業證照或其他<br>證明_XXX |  |

- 8. 付款方式:選擇繳費方式,點選【確定完成報名】,則會出現相關的付費資訊
- 【ATM 或網路銀行】轉帳:請根據產生的虛擬帳號,至實體 ATM 或網路 ATM 進行轉 帳(手續費自付)
- 【信用卡】繳費:連結到信用卡繳費

| ·<br>付款方式 | ○ 自動櫃員機(ATM) ○ 信用卡<br>網路銀行(WEBATM)轉帳 | 8      |
|-----------|--------------------------------------|--------|
|           |                                      | 確認完成報名 |

9. 報名完成:點選【確定】後即無法修改此甄試類別的報名資料,需取消報名才能重新報名

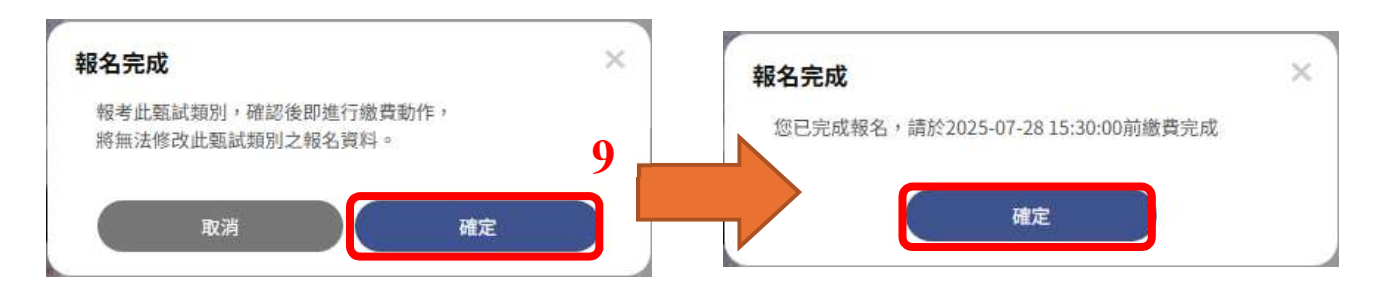

- ※ 報名期間得於甄試網站申請取消報名,並辦理退費(報名時採 ATM 轉帳,須扣除匯費 及作業費共新臺幣 100 元整後退還餘款);報名截止後不得以任何理由要求取消報名、 退還報名費、變更報考類別。
- 10. 繳交報名費:

Г

• 選擇【ATM 或網路銀行】繳費畫面

| 问首頁, 我要報                                   | 名》模對戰名表                                                                                                    |
|--------------------------------------------|----------------------------------------------------------------------------------------------------|
| 五試新                                        | 組 報考實格 基本資料 甄試資料 上傳報名文件 枝對 懲交報名費                                                                                                |
| <b>注意事項:</b><br>一、報名期間<br>一律採網路報<br>二、報名方式 | 1<br>名方式辦理,114年7月8日(星期二)14:00起,至114年7月28日(星期一)下午14:00止,逾期忽不受理。<br>:                                                             |
|                                            |                                                                                                    |
| 繳父報                                        |                                                                                                    |
| 訂單編號                                       | 114 列印本頁                                                                                                    |
| 身分證字號                                      | D15*****613 ()                                                                                                    |
| 報考類別                                       | Z01印製技術員                                                                                                    |
| 繳費帳號                                       | 台北富邦銀行(代碼012).                                                                                                    |
| 繳費金額                                       | 新臺幣NT1000                                                                                                    |
|                                            | 繳費後請立即確認交易明細表及帳戶內是否已扣款完成,<br>並請於繳費第3個工作天後至甄試網站,檢視付款狀態是<br>否呈現「已付款完成」之狀態。 報名費收據請於筆試入<br>場通知書開放查詢之日起至測驗結束後2週內至甄試網站<br>下載列印,不另行寄發。 |

|       |                                                                                                    | 列印     | 2 張紙                     |
|-------|----------------------------------------------------------------------------------------------------|--------|--------------------------|
|       |                                                                                                    | 目的地    | Hicrosoft Print to PDF 🔹 |
| 繳交報   | 名費                                                                                                    | 夏面     | 全部 *                     |
| 訂單編號  | 11400004 列印本頁                                                                                                    |        |                          |
| 身分證字號 | D15*****613 @                                                                                                    | 配置     | 直向 🔻                     |
| 報考類別  | Z01印製技術員                                                                                                    |        |                          |
| 繳費帳號  | 台北富邦銀行(代碼012)<br>1054300000066                                                                                                    | 彩色     | 彩色 *                     |
| 繳費金額  | 新臺幣NT1000                                                                                                    |        |                          |
|       | 總費後請立即確認交易明細表及根戶<br>內是否已和破完成,並請於繳費銷加個<br>工作夫後至難試解站,時規付款狀態<br>是否是現用「已付款完成」之狀態。報<br>名費收講請於筆試人場通知書開放臺<br>詞之日起至測驗結束後之週句完整試網<br>站下載列印,不另行書發。 | 顯示更多設定 | ~                        |
|       |                                                                                                    |        | 列印 取消                    |

## • 選擇【信用卡】繳費畫面:連結到信用卡繳費網頁

| <b>報名完成</b><br>您已完成  | <b>2</b><br>式報名,按確定導向銀行頁面進行線上繳費                                                                   | ×                                                            |                                                 |
|----------------------|---------------------------------------------------------------------------------------------------|--------------------------------------------------------------|-------------------------------------------------|
|                      | 確定                                                                                                | 合北<br>宮邦銀行<br>Taipel Fulton Bank                             | VISA MasterCard.<br>SecureCode. JCB<br>JXSocure |
|                      |                                                                                                   | 特約商店 Merchant Name:                                          | 銘傳大學-推廣教育收入                                     |
| 繳交報                  | 名費                                                                                                | 訂單編號 Order ID:                                               | 10000                                           |
|                      |                                                                                                   | 交易日期 Transaction Date:                                       | 2025/07/08 12:36:46                             |
| <b>引半細弧</b><br>自公語字跡 | 1 <b>1 1 1 1 1 1 1 1 1 1</b>                                                                      | 交易金額 Transaction Amount:                                     | NTD \$1,000.00                                  |
| 報老類別                 | 701印製技術員                                                                                          | 交易類別 Transaction Type:                                       | 0-0 一般購貨交易 Normal Sale                          |
| 織費金額                 | 新臺幣NT1000                                                                                         | 信用卡卡號 Credit Card Number:                                    |                                                 |
|                      | 繳費後請立即確認交易明細表及帳戶內是否已扣款完成,                                                                         |                                                              |                                                 |
|                      | 並請於繳費第3個工作天後至甄試網站,檢視付款狀態是<br>否呈現「已付款完成」之狀態。報名費收據請於筆試入<br>場通知書開放查詢之日起至測驗結束後2週內至甄試網站<br>下載列印,不另行寄發。 | 信用卡有效期限(月/年)Expiration<br>Date(Month/Year):                  | 1 • / 2025 •                                    |
| 線上刷卡                 | 信用卡繳費請按這                                                                                          | CW2/CVC2(卡片背面後三碼):<br>什麼是 CW2/CVC2? LAST 3 DIGITS OF SIGNATI | URE PANEL                                       |
|                      |                                                                                                   |                                                              | 確認付款<br>(Confirm)<br>取消付款<br>(Cancel)           |

## 三、 查詢繳費及報名狀況

1. 進入報名網站,點選【考生專區】→【繳費資訊】→【繳交報名費】

e 中央印製廠 最新消息 重要時刻表 甄試簡章 我要報名 考生專區 1 黄小銳 您好 登出 個人服務 繳費資訊 繳交報名費

2. 進行身分確認,填寫身分證字號、行動電話、報考組別

| 考生身分確認 |        | 2             |  |
|--------|--------|---------------|--|
|        | *身分證字號 | 請輸入           |  |
|        |        | 身分證字號首字母須為大竊  |  |
|        | 行動電話   | ex:0988123456 |  |
|        | 報考組別   | 請逛擇           |  |
|        |        | 取消 確認身分       |  |

3. 查詢繳費狀態及列印繳費證明書

| (1)首頁,考生員 | 區,繳費資訊,繳交報名費                                                                                 |                                                  |
|-----------|----------------------------------------------------------------------------------------------|--------------------------------------------------|
| 繳交報       | 名費                                                                                           |                                                  |
| 訂單編號      | 1                                                                                            | 列印本頁                                             |
| 身分證字號     | D15*****613 💿                                                                                |                                                  |
| 報考類別      | Z01印製技術員                                                                                     |                                                  |
| 繳費金額      | 新臺幣NT1000                                                                                    |                                                  |
|           | 繳費後請立即確認交易明細表及帳戶<br>並請於繳費第3個工作天後至甄試網<br>否呈現「已付款完成」之狀態。 報名<br>場通知書開放查詢之日起至測驗結束<br>下載列印,不另行寄發。 | 內是否已扣款完成,<br>站,檢視付款狀態是<br>,費收據請於筆試入<br>後2週內至甄試網站 |
| 繳費狀態      | 已完成繳費                                                                                        |                                                  |

## 四、 取消報名

1. 進入報名網站,點選【考生專區】→【個人服務】→【取消報名】

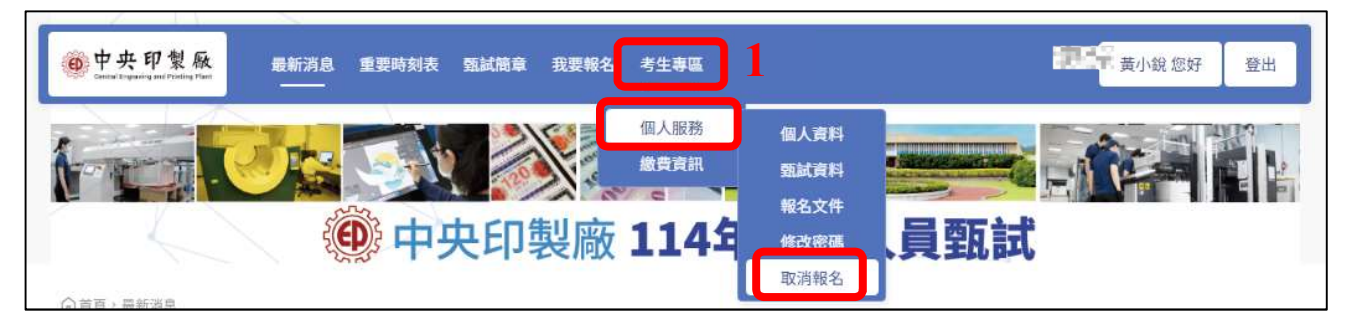

2. 點選【取消報名】

| 付款方式                           | <ul> <li>自動櫃員機(ATM)</li> <li>網路銀行(WEBATM)轉</li> </ul> | ● 信用卡             |    |     |   |
|--------------------------------|-------------------------------------------------------|-------------------|----|-----|---|
|                                |                                                       |                   | IX | 消報名 | 2 |
| 取消報名                           |                                                       |                   | ×  |     |   |
| 甄試組別[<br>您確認是?<br>若已完成編<br>閱簡章 | <b>Z01印製技術員]</b><br>哲要取消報名?<br>啟費,會有專人聯繫處理對           | <u>退</u> 費事宜,退費金額 | 請詳 |     |   |
|                                | 取消                                                    | 確定                |    |     |   |

3. 完成取消報名,系統會自動發信通知

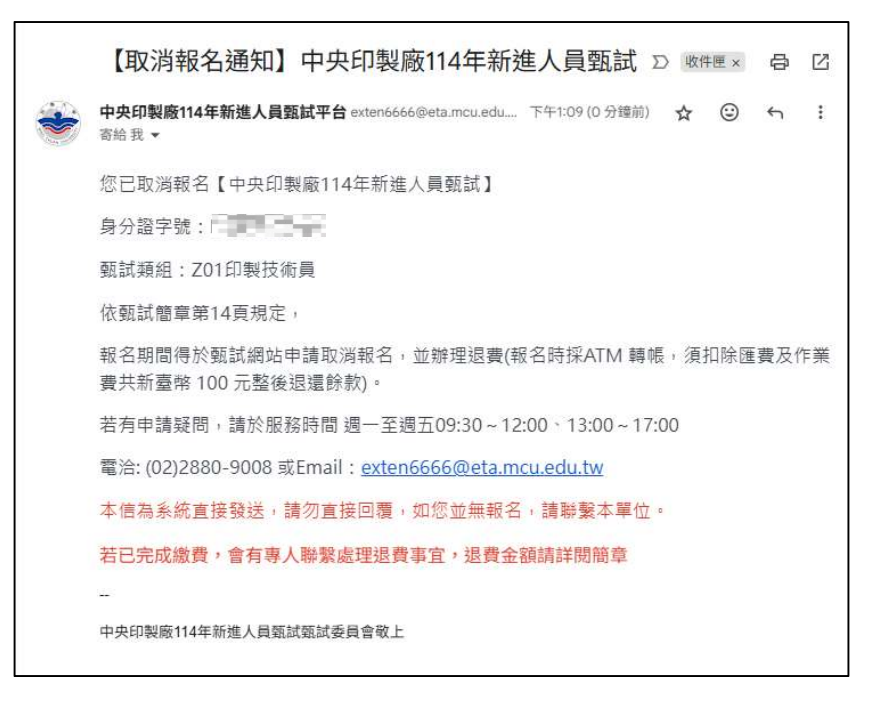